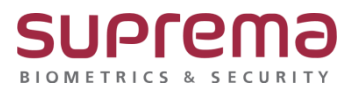

# BioStar2 설정 및 사용자 복원 방법

SUPREMA / 기술지원팀

# [정의]

☞ 기존 PC의 BioStar 2 DB백업이 안 된 상태에서 기존 설정 및 사용자 복원이 필요할 때 (\* 장치 전체 권한이 "사용"으로 선택 되어있고 BioStar 2에서 사용자를 등록할 때 사용)

# <u>[절차]</u>

1단계: BioStar 2 설치

(\* 설치 파일 경로 및 메뉴얼은 홈페이지 확인 또는 cs@suprema.co.kr로 문의)

#### 2단계: 사용자 자동 동기화 "사용 안 함"으로 설정

BioStar 2 로그인

- > 상단의 설정 메뉴 클릭
- > 서버 메뉴 클릭
- > 사용자 자동 동기화 "사용 안 함"으로 설정

> 우측 하단의 **"확인"** 버튼 누름

| BioStar      | 2 | (i) 43 | 쁆 포트 () <sup>광보</sup> () 도움필 |         |     |  |       |        |
|--------------|---|--------|------------------------------|---------|-----|--|-------|--------|
| 종말           | - | 서버     |                              |         |     |  |       |        |
| ^<br>४৪२     | 일 | 반      |                              |         |     |  |       |        |
| 다.<br>장치     |   |        | • BioStar 2 IP 주소            | 자동      | )   |  | Ŧ     | · 로그 입 |
| <br>솔입문      |   |        | • BioStar 2 포트<br>• 세션 만료 시간 | 60      | ) 분 |  |       | • 세버 프 |
| []]<br>엘리베이터 | - | 용자 및 장 | 치 관리                         |         |     |  |       |        |
| (?)<br>구역    |   |        | • 사용자 자동 동기화                 | 사용 안 함  |     |  | *     | • 모바일  |
| ÷            |   |        | • 지문 템플릿 형식                  | Suprema |     |  | *     | • 사용자  |
| 알립<br>중지     |   |        | • 등록용 장치 설경                  | 장치 ID   |     |  | 장치 이름 |        |
| ~~~<br>모니터링  |   |        |                              |         |     |  |       | 찾을 수   |

## COPYRIGHT@SUPREMA. ALL RIGHTS RESERVED

|                      |                                                   |   |          | <u>97</u>                                   | a ante               |
|----------------------|---------------------------------------------------|---|----------|---------------------------------------------|----------------------|
| 장치의 사                | 용자 관리                                             |   |          |                                             | ×                    |
| CoreStation<br>Q 2 m | <b>40 542077510 (192.168.16.23</b> 9<br>0 ⓒ 0 ⊣ 1 | ) | 모든 사용자 🔾 | <ul> <li>1/1</li> <li>정보가 다른 사용자</li> </ul> | ▶ ► 50 형 ▾<br>업로드 삭제 |
| <b>~</b> *           | 사용자 ID                                            | • | ۲        | 1:1 보안 등급                                   | 상태                   |
| ~                    | 9538                                              | 0 | 0        | 장치 기본값                                      | 동일함                  |
| ~                    | 1                                                 | 0 | 0        | 장치 기본값                                      | 동일함                  |
|                      |                                                   |   | 정보       |                                             | ×                    |
|                      |                                                   |   | ()       | 업로드 성공<br><b>확인</b>                         |                      |
|                      |                                                   |   |          |                                             |                      |
|                      |                                                   | 달 | 7        |                                             |                      |

| BloStar     |                                          |           |                                         |                          |                  |                             |              |                |        |          |     |         |
|-------------|------------------------------------------|-----------|-----------------------------------------|--------------------------|------------------|-----------------------------|--------------|----------------|--------|----------|-----|---------|
| 8           | () () () () () () () () () () () () () ( | 모든 장치     |                                         |                          |                  |                             |              |                |        | C 84 878 |     | ·<br>祭和 |
|             | a D se sk                                | 2 - 94m   |                                         |                          |                  |                             |              |                |        |          |     |         |
| (10)<br>101 | Constantion 40 542077510 (.              | 542577510 | Constitution 40 542077510 (192 168 16 2 | 299)                     | 요즘 같이            |                             |              | CoreGration 40 | 192.15 | 16.299   | 3 V |         |
| 13<br>441   | Dines Stati                              |           |                                         |                          |                  |                             |              |                |        |          |     |         |
| Π.          |                                          |           |                                         |                          |                  |                             |              |                |        |          |     |         |
| 0           |                                          |           |                                         | CoreStation 40 542077510 | (192.168.16.239) |                             | e e 1/1      | · # 50 행 +     |        |          |     |         |
|             |                                          |           |                                         |                          |                  | <ul> <li>보통사용자 (</li> </ul> | ) 정보가 다른 사용자 | 월8드 4계         |        |          |     |         |
| Ð           |                                          |           |                                         | <b>2</b> - 48            | 410 🛞            | ۲                           | 1:1 보양 등급    | <b>4</b> 4     |        |          |     |         |
| 52          |                                          |           |                                         | <b>2</b> 93              | 38 0             | 0                           | 왕의 기본값       | 610            |        |          |     |         |
|             |                                          |           |                                         |                          | 0                | 0                           | 장치 기본값       | #12            |        |          |     |         |
| ()<br>27120 |                                          |           |                                         |                          |                  |                             | 8101         |                |        |          |     |         |
| 8           |                                          |           |                                         |                          |                  |                             |              |                |        |          |     |         |
|             |                                          |           |                                         |                          |                  |                             | $\bigcirc$   | 제속하시겠습니까?      |        |          |     |         |
|             |                                          |           |                                         |                          |                  |                             |              |                | - 6    |          |     |         |
|             |                                          |           |                                         |                          |                  |                             |              |                |        |          |     |         |
|             |                                          |           |                                         |                          |                  | 84                          |              |                |        |          |     |         |
|             |                                          |           |                                         |                          |                  |                             |              |                |        |          |     |         |

- > "**업로드"** 버튼 클릭
- > 상단의 **"모든 사용자"** 선택
- > 장치의 사용자 관리 창이 나오면 "모두 선택" 선택
- > 우측 상단에 **"장치의 사용자 관리 버튼"** 클릭
- > 연결된 장치 중 "**사용자 정보 업로드 할 장치**" 선택
- 장치 메뉴 클릭

4단계: BioStar 2에 연결된 장치에서 "기존 등록된 사용자 업로드" 진행

3단계: BioStar 2 장치 메뉴에서 "장치 연결" 진행

### 5단계: "사용자 자동 동기화" 설정

상단의 설정 메뉴 클릭

- > 서버 메뉴 클릭
- > 사용자 자동 동기화 **선택**
- > 우측 하단의 **"확인"** 버튼 누름

| BioStar          | ·2 @ * | ᆲᄮᆓᅟ᠐ᇕᅶᅟᅇᅸᇸ                  | 말       |       |
|------------------|--------|------------------------------|---------|-------|
|                  | ← 서바   | 1                            |         |       |
| 오<br>사용자         | 일반     |                              |         |       |
| ্ব<br>স্বর্ম     |        | • BioStar 2 IP 주소            | 자동      | Ψ     |
| <br>총입문          |        | • BioStar 2 포트<br>• 세션 만료 시간 | 51212   | 뵨     |
| 대<br>영리베이터       | 사용자 및  | 장치 관리                        |         |       |
| ©<br>7व          |        | • 사용자 자동 동기화                 | 모든 장치   | · · ] |
| (†)<br>創         |        | • 지문 템플릿 형식                  | Suprema | *     |
| 중세<br>조직<br>모니터링 |        | • 등록용 장치 설정                  | 장치 ID   | 강치 이름 |

### 6단계: BioStar 2 "장치 동기화" 진행

장치 메뉴 클릭 > 연결된 장치 중 **"동기화 할 장치"** 선택 > 우측 상단에 **"장치 동기화"** 버튼 클릭 > 동기화 완료되면 **"성공"** 메시지가 나옴

| BioStar                                                                                                    | 2 @ == 유 == () =                     | ≝≍ @ <del>5</del> # | 8         |                                           |       |                     |                |                       |
|----------------------------------------------------------------------------------------------------|--------------------------------------|---------------------|-----------|-------------------------------------------|-------|---------------------|----------------|-----------------------|
| <ul><li></li><li></li><li></li><li></li><li></li><li></li><li></li><li></li><li></li><li></li><li></li><li></li><li></li><li></li><li></li><li></li><li></li><li></li><li></li><li></li><li></li><li></li><li></li><li></li><li></li><li></li><li></li><li></li><li></li><li></li><li></li><li></li></ul> | 민 간원 검색<br>Q 고급 검색                   | 모문                  | 장치        |                                           |       |                     |                | N N 1/1               |
| ×                                                                                                    | 모든 장치                                |                     | v 강치 ID   | 정치 이름                                     | 장치 그룹 | 장치 종류<br>(마스터/슬레이브) | 장치 주소          | · 경지적 지정적 코덕<br>강치 상태 |
| [년]<br>84                                                                                                    | CoreStation 40 542077510 (.<br>대기 장치 |                     | 542077510 | CoreStation 40 542077510 (192.168.16.239) | 모든 정치 | CoreStation 40      | 192.168.16.239 | 청상                    |
|                                                                                                    | 🕞 USB 장치                             |                     |           |                                           |       |                     |                |                       |
| ा<br>स्रथणगम                                                                                                    |                                      |                     |           |                                           |       |                     |                |                       |
| ©<br>२व                                                                                                    |                                      |                     |           |                                           |       |                     |                |                       |

COPYRIGHT@SUPREMA. ALL RIGHTS RESERVED

- > 스위치 접점 선택
- (\* 기본 값 🖙 릴레이(\*): 0 번, 퇴실버튼: 입력 0 번 선택)
- > 입실 장치, 출입문 릴레이(\*), 퇴실 버튼 선택
- > 이름 입력
- > 상단의 **"출입문 추가"** 버튼 클릭

출입문 메뉴 클릭

8단계: **"출입문 설정"** 진행

|           | / 푸ㅋ 이টㅋ                  |                 |   |                           |            |
|-----------|---------------------------|-----------------|---|---------------------------|------------|
| BioStar 2 | @ 43 K 표 () 3× () :       | 87              |   |                           |            |
|           |                           | - 1961200120650 |   |                           | EGDIEGDIEG |
| 명신        | <ul> <li>게이트웨이</li> </ul> | 192.168.16.1    |   | <ul> <li>장치 포트</li> </ul> | 51211      |
| 95        |                           |                 |   |                           |            |
| 8         | • DNS 서버 주소               |                 |   |                           |            |
| 사용자       |                           |                 |   |                           |            |
|           | 서버 통신                     |                 |   |                           |            |
|           | 2 강한에서 서비 여겨              |                 |   |                           |            |
| 공지        | 이 생지에서 지막 건물              |                 |   |                           |            |
| <b></b>   | <ul> <li>서버 주소</li> </ul> | 192.168.16.21   |   | • 서버 포트                   | 51212      |
| 출입문       |                           |                 |   |                           |            |
|           | 117101 E 11               |                 |   |                           |            |
|           | 시디일 중신                    |                 |   |                           |            |
| 열리백이터     | • RS-485                  | 마스터             | - | <ul> <li>전송 속도</li> </ul> | 115200     |
|           |                           |                 |   |                           |            |
| 79        |                           |                 |   |                           |            |
|           |                           |                 |   |                           |            |
| (+)<br>•• | 인종                        |                 |   |                           |            |
| 통치        |                           |                 |   |                           |            |
| -570      | <ul> <li>인증 모드</li> </ul> | Always          |   |                           |            |
| 모니터링      |                           |                 |   |                           |            |
|           | • 견체 권한                   |                 |   | <ul> <li>서버 매칭</li> </ul> | 비확성        |
| 0         |                           |                 |   |                           | <u> </u>   |
| 근데 관리     | 카드 종류                     |                 |   |                           |            |
| ٢٩        | • CSN 카드                  | NB 사용           |   |                           |            |

- > 우측 하단의 **"확인"** 버튼 누름
- > 인증 탭에서 전체 권한을 **"사용"**으로 설정
- (\* 우측의 연필 모양 버튼을 눌러 편집 가능)
- > 인증 탭에서 인증 모드 선택
- > 연결된 장치 중 전체 권한 설정할 **"장치"** 클릭

장치 메뉴 클릭

7단계: 장치 "인증 모드" 설정 및 전체 권한 "사용"으로 선택

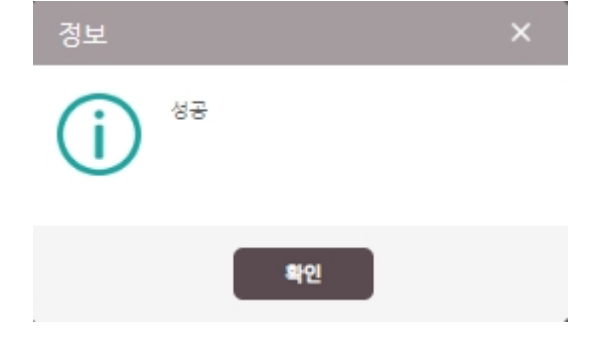

> 우측 하단의 "**확인"** 버튼 누름

| BioStar 2         |       | ea % ee () ax (           | Diese. Leruit                                                                          |   |  |  |  |  |  |  |  |
|-------------------|-------|---------------------------|----------------------------------------------------------------------------------------|---|--|--|--|--|--|--|--|
| (č 22             | ← cs4 | cs40                      |                                                                                        |   |  |  |  |  |  |  |  |
| A1871             | 정보    |                           |                                                                                        | ٦ |  |  |  |  |  |  |  |
|                   |       | · 이름                      | - 18 ZT 400 v                                                                          |   |  |  |  |  |  |  |  |
|                   |       |                           |                                                                                        |   |  |  |  |  |  |  |  |
| D                 | 설정    |                           |                                                                                        | ٦ |  |  |  |  |  |  |  |
| प्रत्ननम          |       | • 입실 장치                   | Condition 40 54277310 (102, 104, 10.20) *                                              |   |  |  |  |  |  |  |  |
| ()<br>?**         |       | · 출입문 릴레이(+)              | BN Covemention 45 54277706 (192) 548 15 228(3) & 98(1) 6         •                     |   |  |  |  |  |  |  |  |
| ⊕<br>#            |       | • 되실 비욘                   | 응시 Constantion 40 542077010 (102.166.16.20)(시 요약 0 · · · · · · · · · · · · · · · · · · |   |  |  |  |  |  |  |  |
| 22<br>8449        |       | • 출입문 선서                  | 28 ·                                                                                   |   |  |  |  |  |  |  |  |
| <u>ی</u><br>مراجع |       |                           |                                                                                        |   |  |  |  |  |  |  |  |
|                   | 옵션    |                           |                                                                                        |   |  |  |  |  |  |  |  |
| 412.51            |       | 총입문 영령                    |                                                                                        |   |  |  |  |  |  |  |  |
|                   |       | <ul> <li>열림 시간</li> </ul> | 2 <b>0</b> 2 4 4                                                                       |   |  |  |  |  |  |  |  |
|                   |       | 이중 안중                     |                                                                                        |   |  |  |  |  |  |  |  |
|                   |       | · 광지                      | /480% *                                                                                |   |  |  |  |  |  |  |  |
|                   |       | 안티테일게이팅                   |                                                                                        |   |  |  |  |  |  |  |  |
|                   |       | · 센서                      | 28 ×                                                                                   |   |  |  |  |  |  |  |  |
|                   |       |                           |                                                                                        | _ |  |  |  |  |  |  |  |
|                   |       |                           | <b>4</b> 2 <b>A</b> A                                                                  |   |  |  |  |  |  |  |  |

# ※ 상기 절차 수행 후 문제가 해결되지 않는다면, 슈프리마 고객센터 1522-4507(ARS 2번)로

연락을 해주시기 바랍니다.